## How to verify and enable NAT after using Web Configuration page Setup Wizard

When using the "Setup Wizard" via the web configuration page to do the router setup, then NAT may not be enabled if using firmware version 1.01.14. As a result, Internet connection may not work unless NAT is enabled.

Below steps show how to verify if NAT is enabled and how to enable NAT. Note that a new firmware will be available shortly to resolve this issue.

**Note:** It is recommended to use the installation CD to do the router setup. This will setup the router correctly and it is easy to follow.

Step 1. Login to the Web Configuration page of the router.To do that, open an Internet Browser and in the address bar, type in <a href="http://192.168.1.1">http://192.168.1.1</a>Note: The default username is admin and the password is admin as well.Click on the Login button.

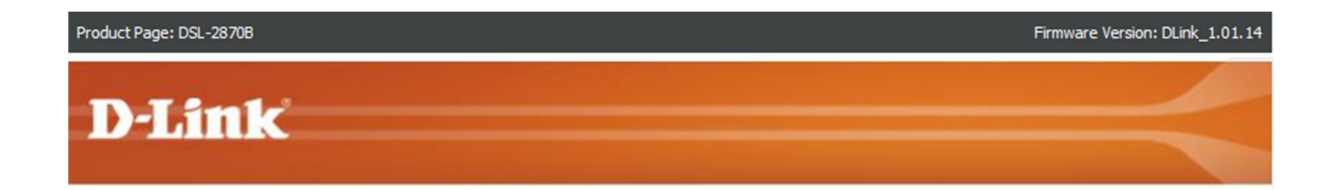

| LOGIN                                    |       |  |  |  |  |
|------------------------------------------|-------|--|--|--|--|
| Login in to the router                   |       |  |  |  |  |
| Username :                               | admin |  |  |  |  |
| Password :                               | Login |  |  |  |  |
| Remember my login info. on this computer |       |  |  |  |  |

BROADBAND

## Site Map Firmware Version: DLink\_1.01.14 Build Timestamp: 07272012 **D-Link** DSL-2870B SETUP ADVANCED MAINTENANCE STATUS HELP Helpful Hints... Wizard SETTING UP YOUR INTERNET WAN Service First time users are There are two ways to set up your Internet connection. You can use the Web-based Internet Connection Setup recommended to run the Wizard or you can manually configure the connection. Wireless 2.4G Setup Wizard.Click the Setup Wizard button Please make sure you have your ISP's connection settings first if you choose manual setup. Wireless 5G and you will be guided step by stepthrough the Local Network INTERNET CONNECTION WIZARD process of setting up . your ADSL connection. IPv6 Autoconfig You can use this wizard for assistance and quick connection of your new DSL-2870B to the Internet. You will be presented with step-by-step instructions in order to get your Internet connection up and running. Click the If you consider yourself an advanced user or Time and Date button below to begin. haveconfigured a router before, click Logout Setup Wizard Note: Before launching the wizard, please ensure you have correctly followed the steps outlined in the Quick Servicetoinput all the Installation Guide included with the router. settingsmanually.

**Step 3**. Select [Account and Service Settings] from the second option in the middle of the page.

|                 |              |                |                              | ) <u>Site Map</u> | Firmware Version: DLink_1.01.14<br>Build Timestamp: 07272012 |
|-----------------|--------------|----------------|------------------------------|-------------------|--------------------------------------------------------------|
| D-Lini          | ¢            |                |                              |                   |                                                              |
|                 |              |                |                              |                   |                                                              |
| DSL-2870B       | SETUP        | ADVANCED       | MAINTENANCE                  | STATUS            | HELP                                                         |
| Wizard          | WAN SETTINGS | • АТМ          |                              |                   |                                                              |
| WAN Service     |              |                | ATM Interface                |                   |                                                              |
| Wireless 5G     |              |                |                              |                   |                                                              |
| Local Network   | WAN SETTINGS | ACCOUNT AND SE | RVICE SETTINGS               |                   |                                                              |
| IPv6 Autoconfig |              |                | Account and Service Settings |                   |                                                              |
| Time and Date   |              |                |                              | J                 |                                                              |
| Logout          |              |                |                              |                   |                                                              |
|                 |              |                |                              |                   |                                                              |
|                 |              |                |                              |                   |                                                              |
|                 |              |                |                              |                   |                                                              |
|                 |              |                |                              |                   |                                                              |
|                 |              |                |                              |                   |                                                              |
|                 |              |                |                              |                   |                                                              |
|                 |              |                |                              |                   |                                                              |
|                 |              |                |                              |                   |                                                              |

## Step 2. Select [WAN Service] from the left hand menu

**Step 4.** If NAT status is showing [Disabled], you will need to click on [Edit] button to configure NAT option.

|                 |                                                                             |               |       |           |           |          |          | )        | Site Map | Firmw    | are Version<br>Build Timest | : DLink_1.01.14<br>amp: 07272012 |
|-----------------|-----------------------------------------------------------------------------|---------------|-------|-----------|-----------|----------|----------|----------|----------|----------|-----------------------------|----------------------------------|
| D-Link          | ¢                                                                           |               |       |           |           |          |          |          |          |          | _                           |                                  |
|                 |                                                                             |               |       |           |           |          |          |          |          |          |                             |                                  |
| DSL-2870B       | SETU                                                                        | Р             | ADV   | ANCED     | MAI       | NTENAN   | CE       | S        | TATUS    |          | I                           | HELP                             |
| Wizard          | WAN SEF                                                                     | <b>VICE</b>   |       |           |           |          |          |          |          |          |                             |                                  |
| WAN Service     | Choose Add, or Remove to configure a WAN service over a selected interface. |               |       |           |           |          |          |          |          |          |                             |                                  |
| Wireless 2.4G   | WIDE AR                                                                     | EA NETWOR     | K (WA | N) SERVI  | CE SETUP  |          |          |          |          |          |                             |                                  |
| Local Network   | Interface                                                                   | Description   | Type  | Vlan8021n | VlanMuxId | Tamp     | NAT      | Firewall | TPv6     | Mld      | Remove                      | Edit                             |
| IPv6 Autoconfig | pppoa0                                                                      | pppoa_0_0_100 | PPPoA | N/A       | N/A       | Disabled | Disabled | Disabled | Disabled | Disabled |                             | Edit                             |
| Time and Date   |                                                                             |               |       |           |           |          |          | )        |          |          |                             |                                  |
| Logout          |                                                                             |               |       |           | Add       | Remo     | ve       |          |          |          |                             |                                  |
|                 |                                                                             |               |       |           |           |          |          |          |          |          |                             |                                  |
|                 |                                                                             |               |       |           |           |          |          |          |          |          |                             |                                  |
|                 |                                                                             |               |       |           |           |          |          |          |          |          |                             |                                  |
|                 |                                                                             |               |       |           |           |          |          |          |          |          |                             |                                  |
|                 |                                                                             |               |       |           |           |          |          |          |          |          |                             |                                  |
|                 |                                                                             |               |       |           |           |          |          |          |          |          |                             |                                  |
|                 |                                                                             |               |       |           |           |          |          |          |          |          |                             |                                  |
|                 |                                                                             |               |       |           |           |          |          |          |          |          |                             |                                  |

**Step 5.** Select [Enable] under NAT and click on [Apply] button located at the bottom of the page to save the settings.

| DSL-2870B       | SETUP ADVANCED                                     | MAINTENANCE                          | STATUS           | HELP                                                                           |
|-----------------|----------------------------------------------------|--------------------------------------|------------------|--------------------------------------------------------------------------------|
| Wizard          | WAN SETUP                                          |                                      |                  | Helpful Hints                                                                  |
| WAN Service     | This screen allows you to configure ETH and P1     | M/ATM service,Configure a WAN        | N service over a | When configuring the                                                           |
| Wireless 2.4G   | selected interface                                 | -                                    |                  | Internet, be sure to choose the correct                                        |
| Wireless 5G     | WAN SERVICE CONFIGURATION                          |                                      |                  | Type from the list below.                                                      |
| Local Network   | Select WAN service type                            | DDD over Ethernet (D                 | (PDoF)           | Please take care when<br>entering your                                         |
| IPv6 Autoconfig | ,                                                  | <ul> <li>IP over Ethernet</li> </ul> |                  | as these are case                                                              |
| Time and Date   |                                                    | Bridging                             |                  | sensitive. The majority of<br>connection issues are                            |
| Logout          |                                                    | PPP over ATM (PPPc                   | (A)              | caused by incorrect<br>or                                                      |
|                 |                                                    | IP over ATM (IPoA)                   |                  | combinations.                                                                  |
|                 | PPPOA CONFIGURATION                                |                                      |                  | Note: Be sure to restart<br>the router for the new<br>Internet Setting to take |
|                 | ATM Service                                        | atm0/(0_0_100) 🚽                     |                  | effect.                                                                        |
|                 | PPP Username                                       | Your ISP Username                    |                  | More                                                                           |
|                 | PPP Password                                       | •••••                                |                  |                                                                                |
|                 | Authentication Method                              | AUTO 🖵                               |                  |                                                                                |
|                 | NAT                                                | 🖲 Enable 🔘 Disable                   |                  |                                                                                |
|                 | Fullcone NAT                                       | Enable ODisable                      |                  |                                                                                |
|                 | Firewall                                           | Enable Disable                       |                  |                                                                                |
|                 | Timer                                              | 🔍 Enable 🔘 Disable                   |                  |                                                                                |
|                 | PPP IP extension                                   | 🔘 Enable 💿 Disable                   |                  |                                                                                |
|                 | Use Static IPv4 Address                            | 🔍 Enable 💿 Disable                   |                  |                                                                                |
|                 | Enable PPP Debug Mode                              | 🔍 Enable 💿 Disable                   |                  |                                                                                |
|                 | Bridge PPPoE Frames Between WAI<br>and Local Ports | 🔍 🔘 Enable 💿 Disable                 |                  |                                                                                |
|                 | IGMP Multicast Proxy                               | 🔍 Enable 🔍 Disable                   |                  |                                                                                |
|                 | Obtain DNS Server Automaticaly:                    |                                      |                  |                                                                                |
|                 | WAN Interface selected                             | pppoa_0_0_100/pppoa0 🖕               |                  |                                                                                |
|                 | Use the folliwng DNS Server<br>addresses:          |                                      |                  |                                                                                |
|                 | Preferred DNS Server                               |                                      |                  |                                                                                |
|                 | Alternate DNS Server                               |                                      |                  |                                                                                |
|                 | Default Gateway/Interface                          | pppoa_0_0_100/pppoa0 🚽               |                  |                                                                                |
|                 | Apph                                               | Cancel                               |                  |                                                                                |